# 府立高等学校学習用端末(iPad) 卒業処理に伴う作業マニュアル (Ver.1.1)

# 令和6年12月 京都府教育委員会

#### 目 次

# 1 はじめに

- •••1
- 2 初期化前のデータ退避 2.1 作業にあたっての注意点等 ・・・2 2.2 写真の保存 2.2.1 クラウドに写真を保存する方法 ・・・3 2.2.2 USBメモリ等にデータを退避する方法 ・・・6 2.3 その他のデータの保存 2.3.1 iPad本体内のデータを保存する方法 ・・・12 2.3.2 京都府教育庁OneDrive内のデータを ・・・15 保存する方法
  - 2.4 iPadに保存されているパスワードの確認 ・・・20 方法
- 3 端末の初期化 3.1 作業にあたっての注意点等 ・・・23 3.2 初期化の手順 ・・・24

# 1 はじめに

本書は、卒業に伴う1人1台学習用端末の初期化等を実施するにあたって、必要な作業を記載したマニュアルです。

本書を参考に、各ご家庭で作業をお願いいたします。

なお、本資料はiPad(第9世代)、iPadOS 17.1.1の環境で作成しております。iPadの機種やOSのバージョン等により、表示される画面の内容や順序が異なる場合があります。その際は、画面の指示に従い作業を実施してください。

本書に記載しておりますこと以外で、iPadの操作等についてご不明な点がある場合は、Appleのサポートセンターにお問い合わせください。

【Appleサポートセンター】 WEB問合せ:https://support.apple.com/ja-jp/contact <二次元コード>

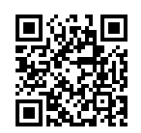

電話問合せ:0120-277-535

## 2 初期化前のデータ退避

#### 2.1 作業にあたっての注意点等

学習用端末を初期化すると、端末内のデータが全て消去されるため、事前にデータを退避しておく 必要があります。データの退避先としては、個人向けクラウドサービスや外付けの記憶媒体がありま す。

個人向けクラウドサービスは、利用にあたって事前に登録作業が必要になる場合があります。

また、学校内でクラウドへのデータのアップロードを行うと、校内ネットワークが圧迫され、通信が止まるおそれがありますので、クラウドへのデータのアップロード等は、必ず学校外で実施してください。

なお、京都府教育委員会では、Microsoftアカウント(〇〇@online.kyoto-be.ne.jp)を生徒に配布し、 Microsoft社のクラウドサービスであるOneDriveを活用しておりますが、これらのアカウントは4月以降 順次削除され、データの退避先としては活用できなくなりますので、ご注意ください。

外付けの記憶媒体に関しては、機器本体のほかに、iPadと接続するためのケーブル等が必要になる場合があります。

端末を初期化すると、端末内に記憶されているWebサイト等のログインID、パスワードも削除されます。そのため、初期化前にログインID、パスワードを確認しておく必要があります。

学校内でのiCloudへバックアップは原則禁止です。 ※初期化後の再設定の際に「iCloud バックアップからデバイスの復元」は行わないでください。過去の設定も全て復元されてしまい、端末が管理されている状態に戻り、再度初期化の必要が生じます。

#### **2.2 写真の保存**

クラウドへのデータのアップロードは、必ず学校以外 で実施してください。(校内ネットワークが圧迫され、 通信が止まるおそれがあります。)

2.2.1 クラウドに写真を保存する方法

| 1614 12月7日(木) **** (1417日) (1417日) (14171日) (14171日) (14171日) (14171日) (14171日) (14171日) (14171日) (14171日) (14171日) (141710100000000000000000000000000000000 | 1. 「写真」アプリを開き、[選択]をタップします。 |
|----------------------------------------------------------------------------------------------------|----------------------------|
|                                                                                                    |                            |
|                                                                                                    |                            |
|                                                                                                    |                            |
|                                                                                                    |                            |
|                                                                                                    |                            |
|                                                                                                    |                            |
|                                                                                                    |                            |
|                                                                                                    |                            |
| 16-17 12月7日(水) +++ <b>学</b> 45% ∎)                                                                                                    | 2. 保存する写真を選択し、共有マーク[1] ]を  |
| ① キャンセル<br>2023年12月7日                                                                                                    | タップします。                    |
|                                                                                                    |                            |
|                                                                                                    |                            |
|                                                                                                    |                            |
|                                                                                                    |                            |
|                                                                                                    |                            |
| e e e e e e e e e e e e e e e e e e e                                                                                                    |                            |
|                                                                                                    |                            |
| storegeeenter                                                                                                    |                            |

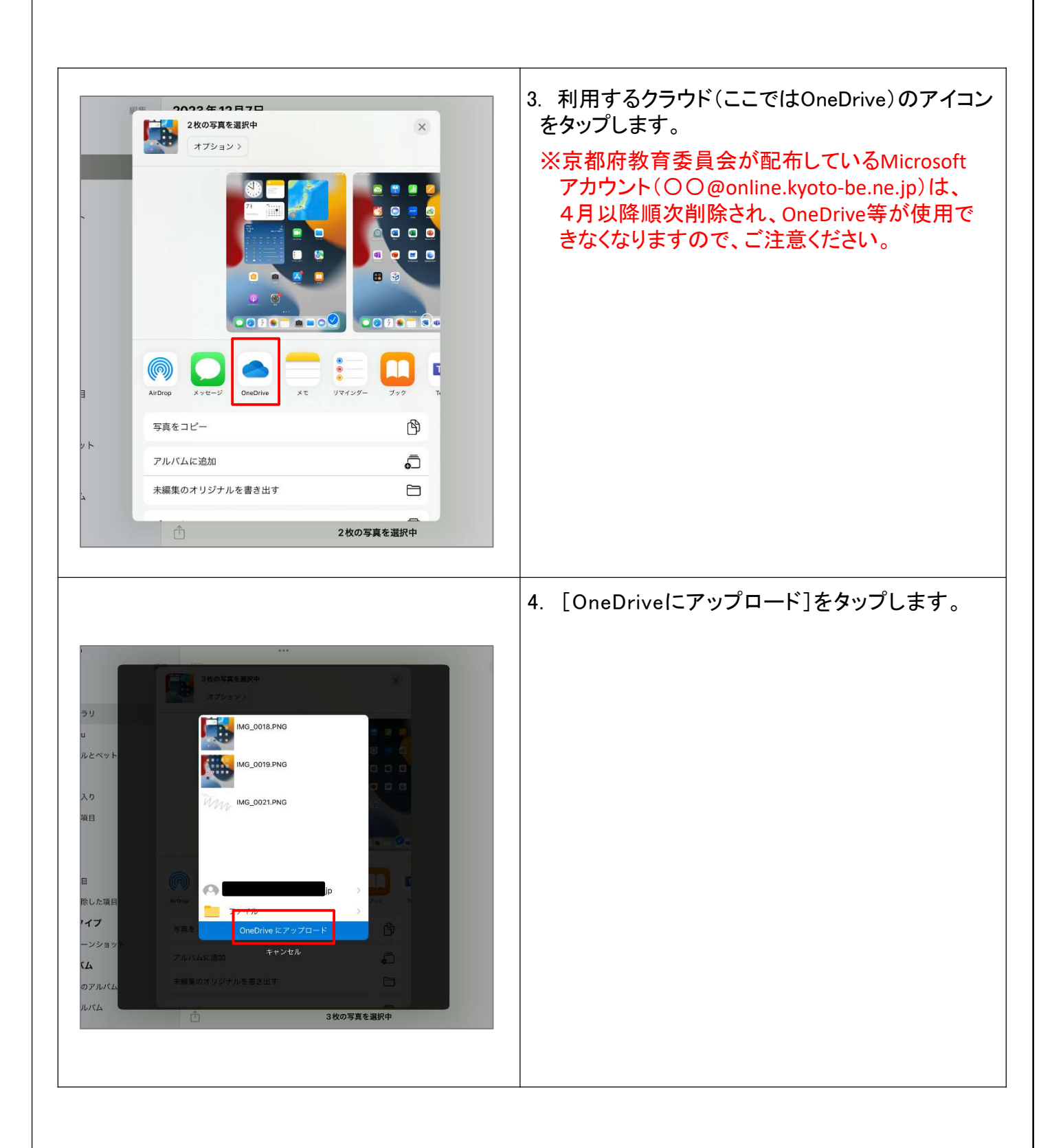

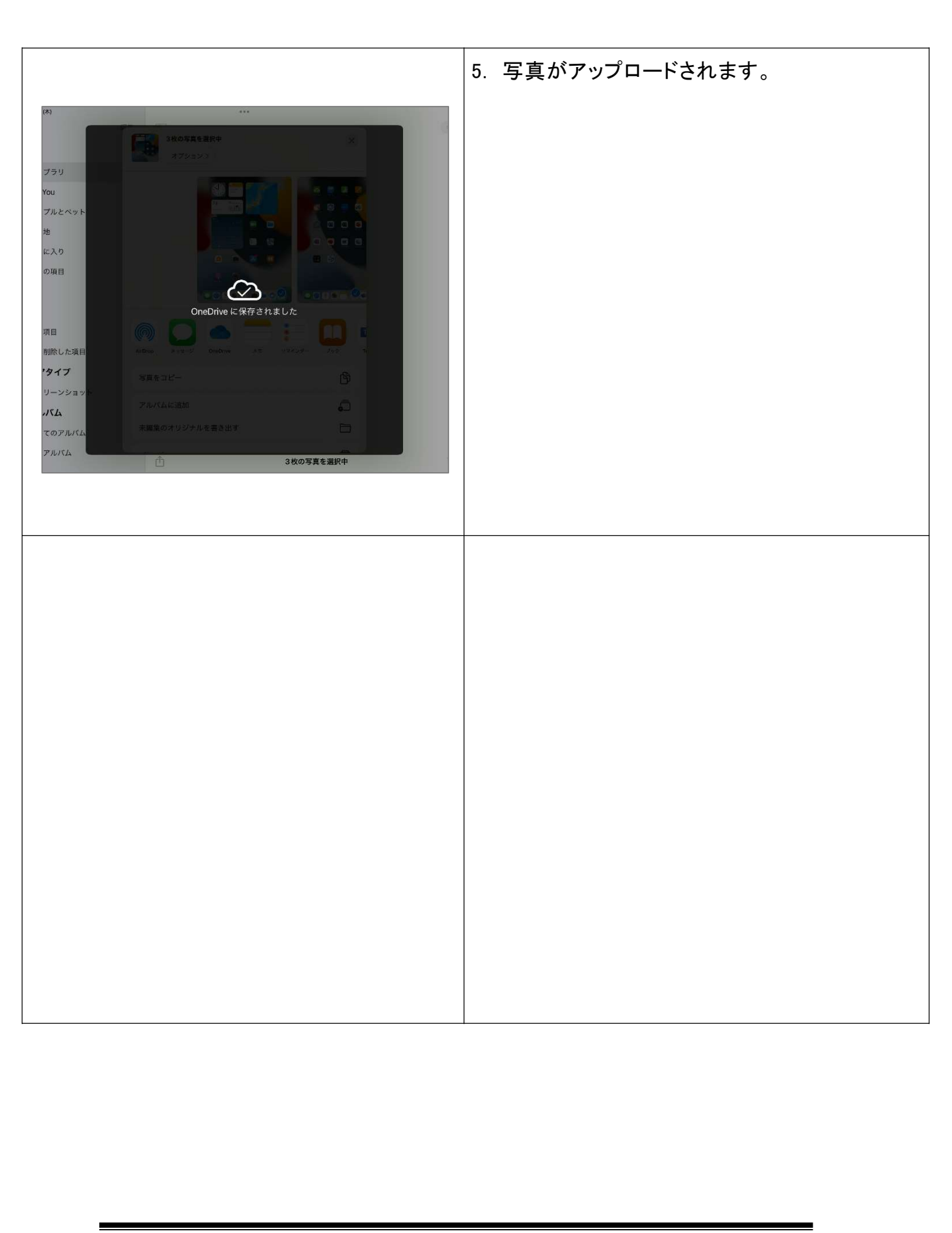

2.2.2 USBメモリ等にデータを退避する方法

| 16:14 12/87日(約) ***<br>低 年刻 月刻 日刻 すべてのだ具 アスペクトま<br>2023年12月7日 | ■ 6% ■ )<br>銀沢 … | 1. 「写真」アプリを開き、[選択]をタップします。            |
|---------------------------------------------------------------|------------------|---------------------------------------|
|                                                               |                  |                                       |
|                                                               |                  |                                       |
|                                                               |                  |                                       |
|                                                               |                  |                                       |
|                                                               |                  |                                       |
|                                                               |                  |                                       |
|                                                               |                  |                                       |
|                                                               |                  |                                       |
| 16·17 12/37/E(水) ····<br>□<br>2023年12月7日                      |                  | 2. 保存する写真を選択し、共有マーク[[]] ]を<br>タップします。 |
| MW.                                                           |                  |                                       |
| 0 0 0                                                         |                  |                                       |
|                                                               |                  |                                       |
|                                                               |                  |                                       |
|                                                               |                  |                                       |
|                                                               |                  |                                       |
|                                                               | ÷ 0              |                                       |
| 3枚の写具を選択中                                                     |                  |                                       |

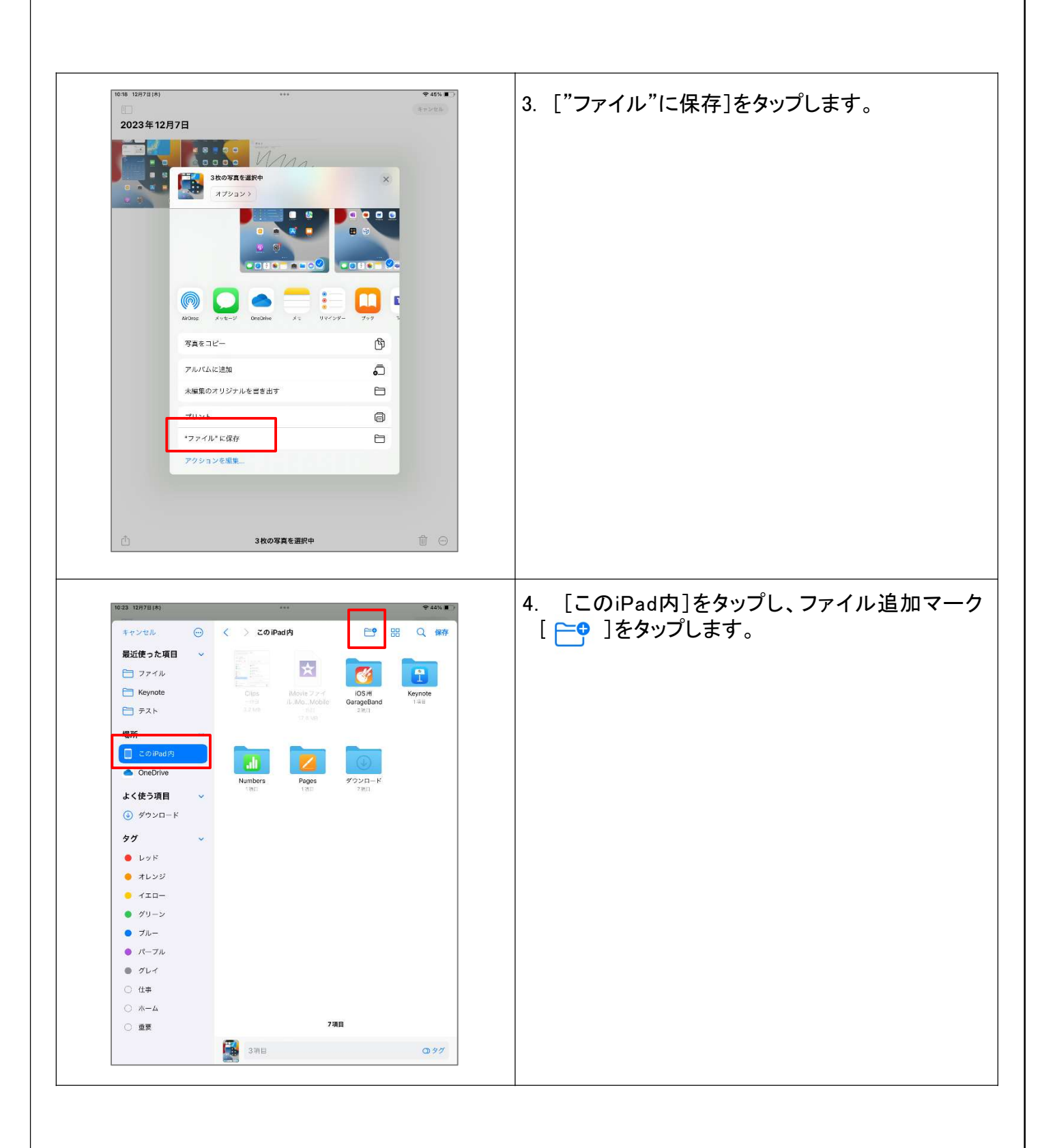

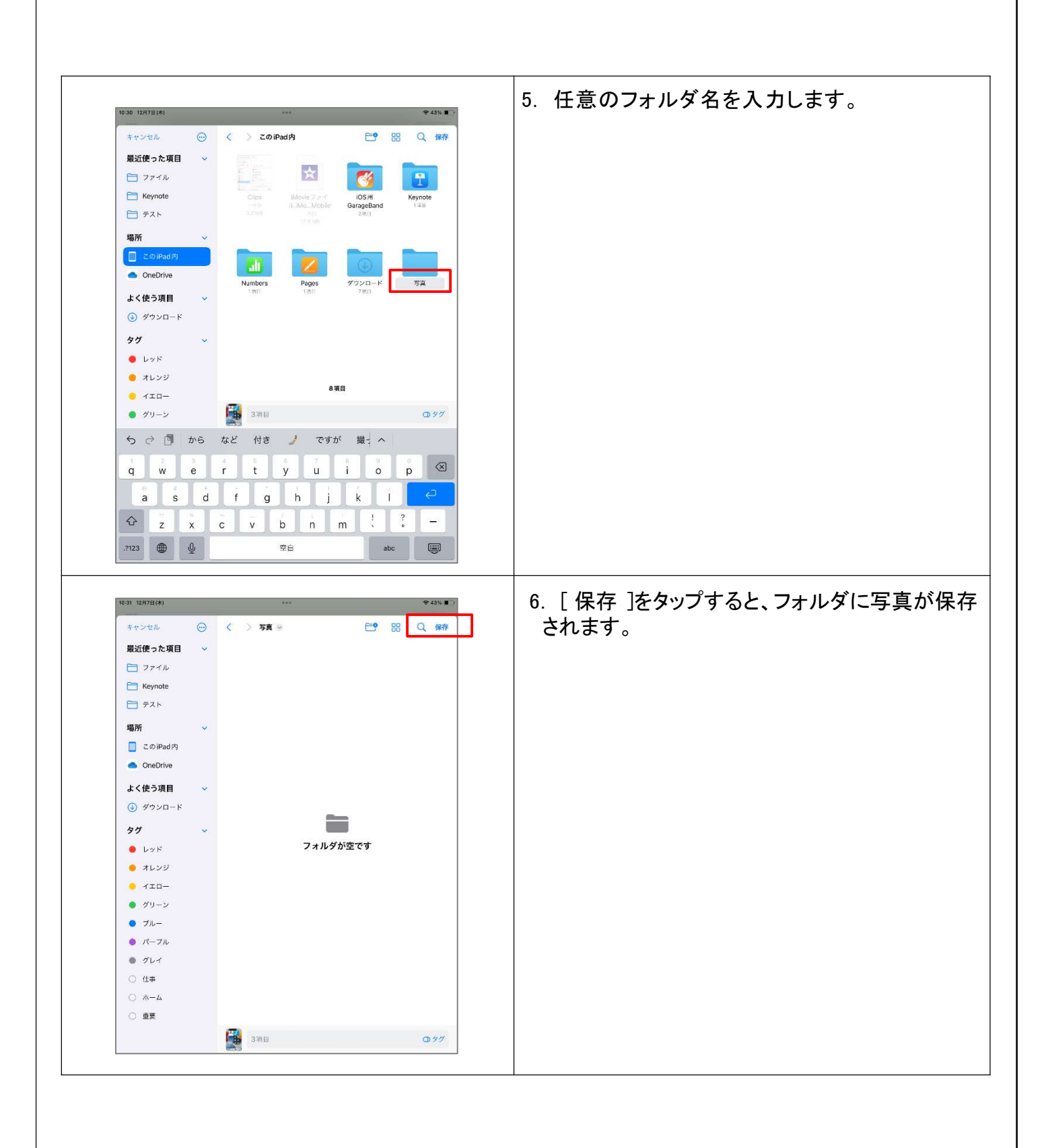

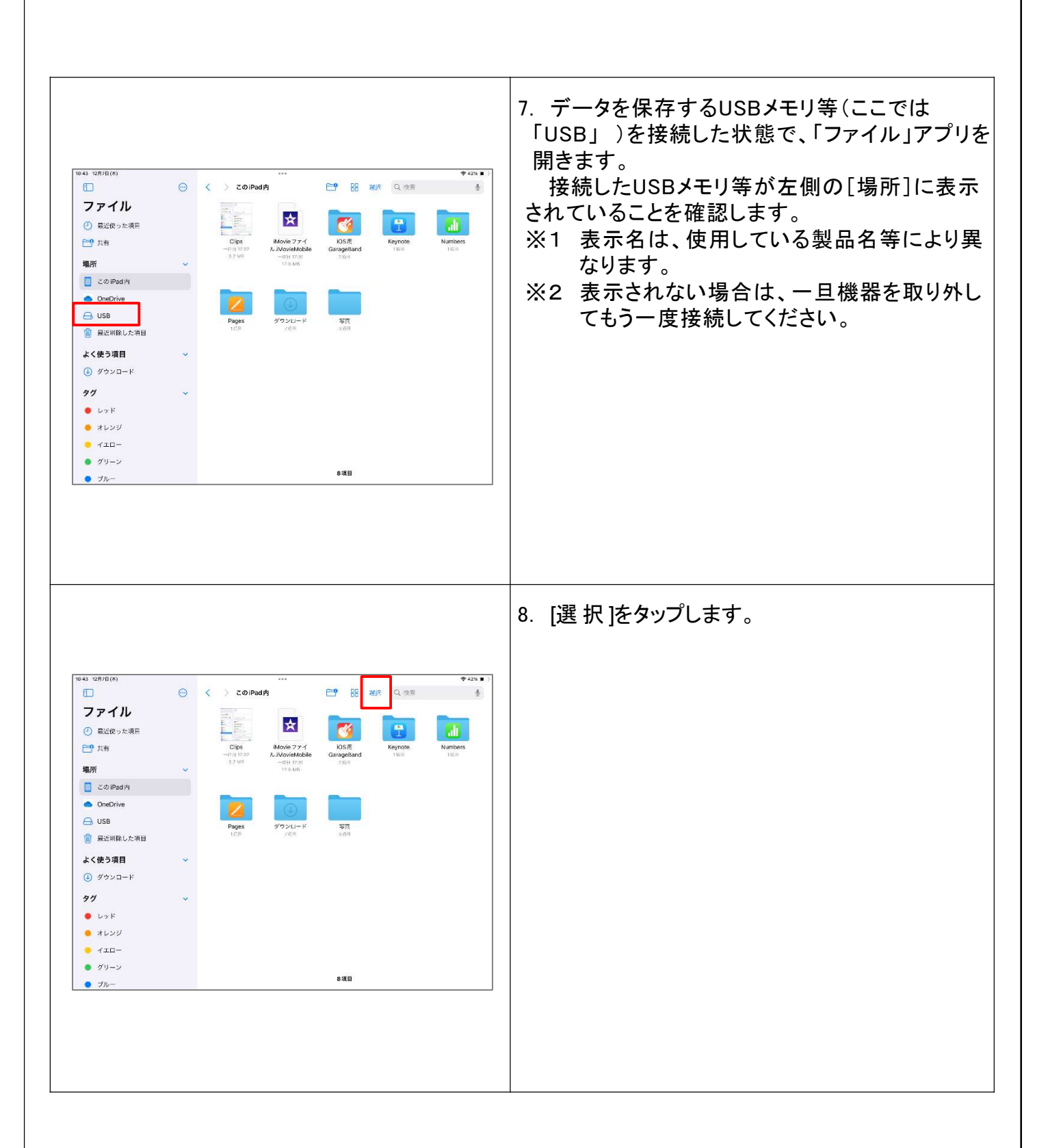

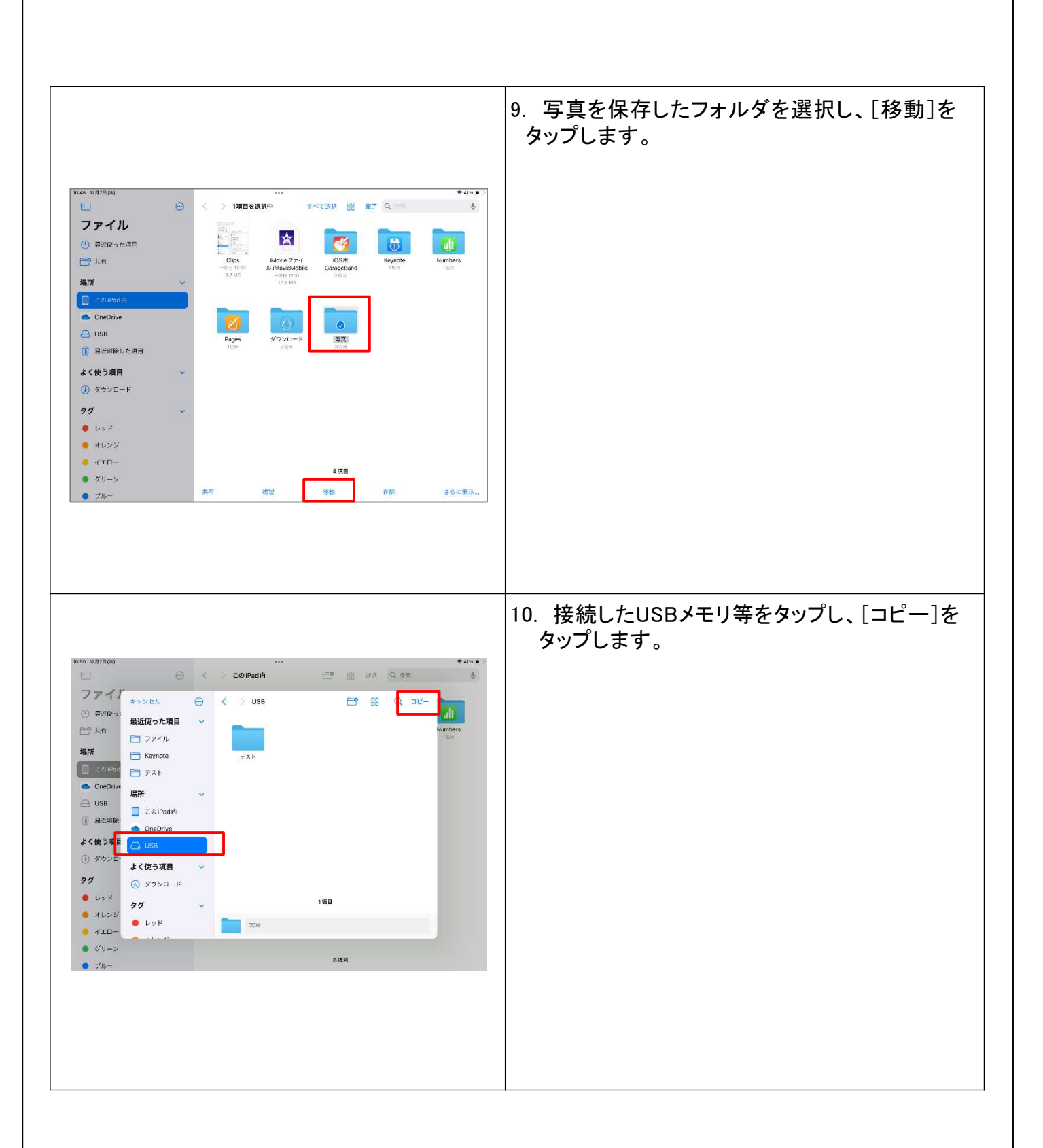

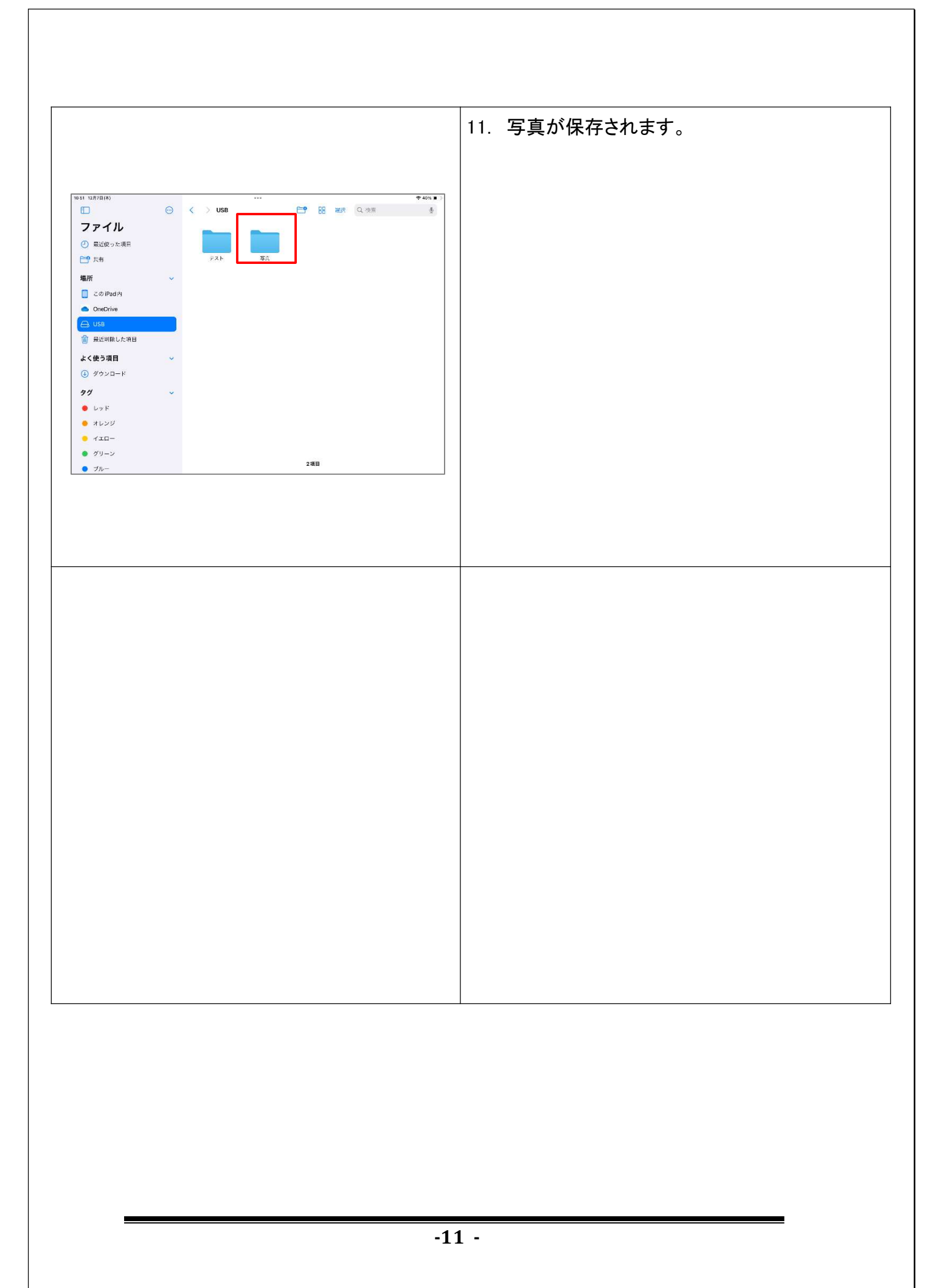

#### 2.3 その他のデータの保存

クラウドへのデータのアップロードは、必ず学校以外 で実施してください。(校内ネットワークが圧迫され、 通信が止まるおそれがあります。)

2.3.1 iPad本体内のデータを保存する方法

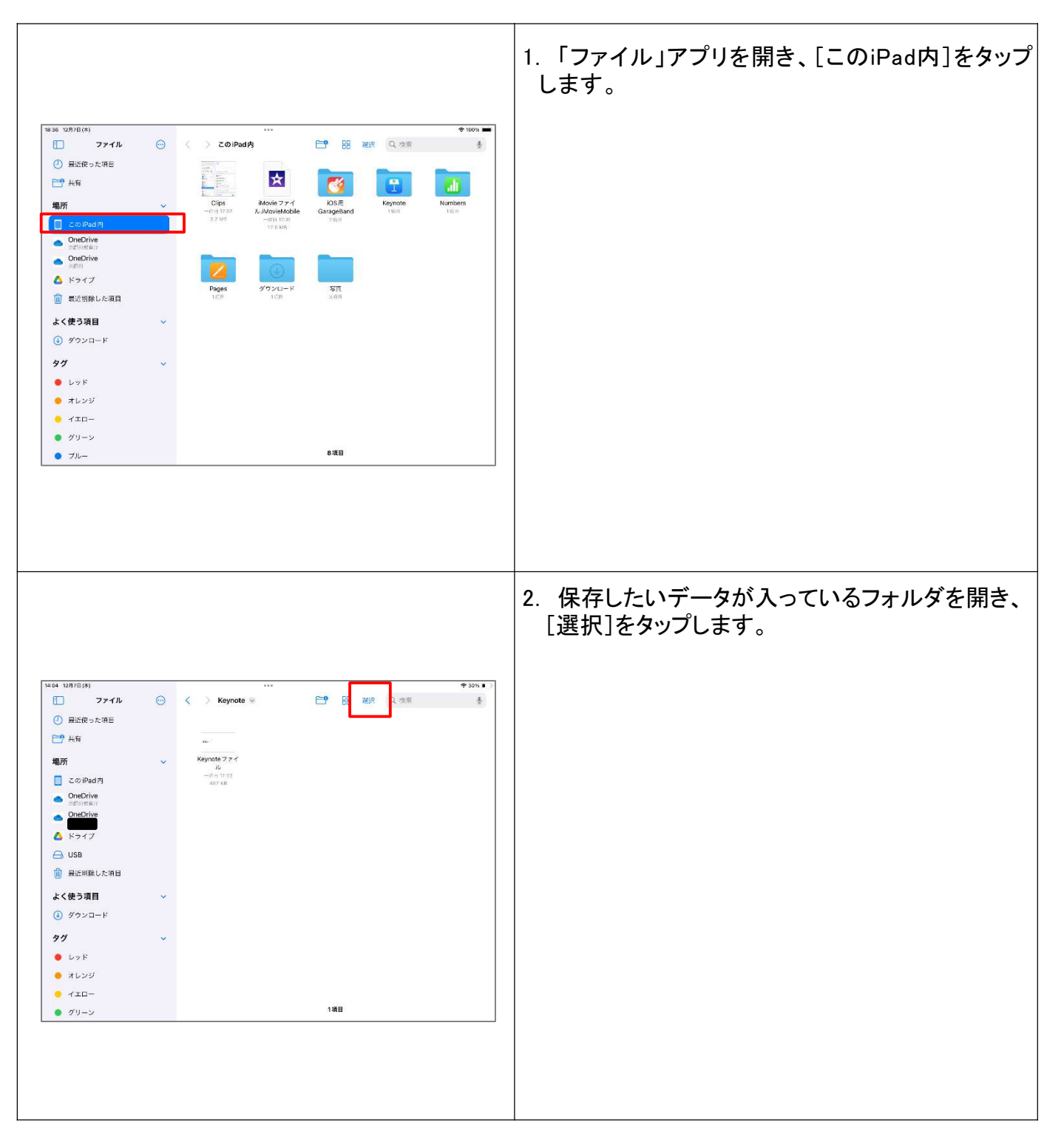

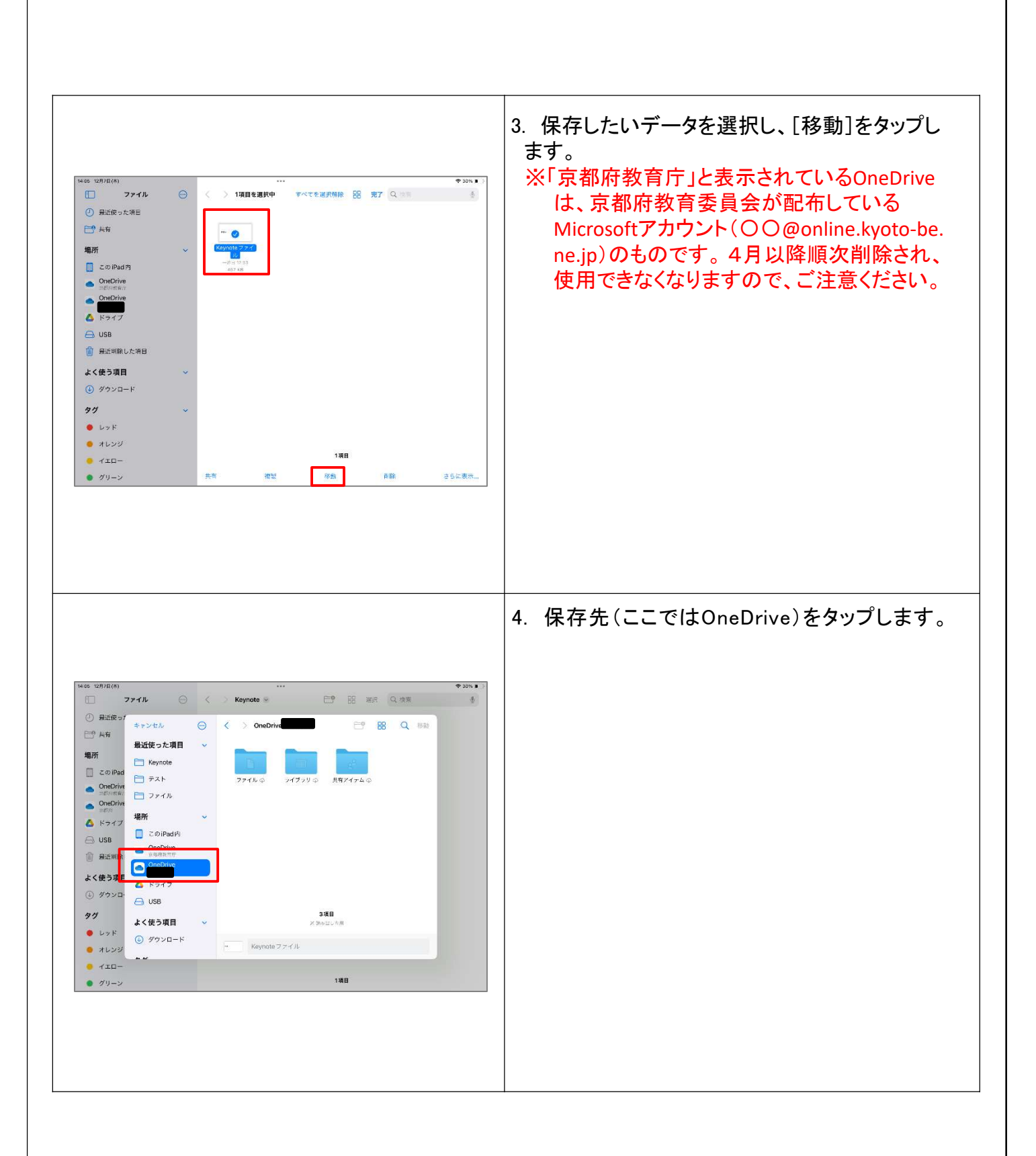

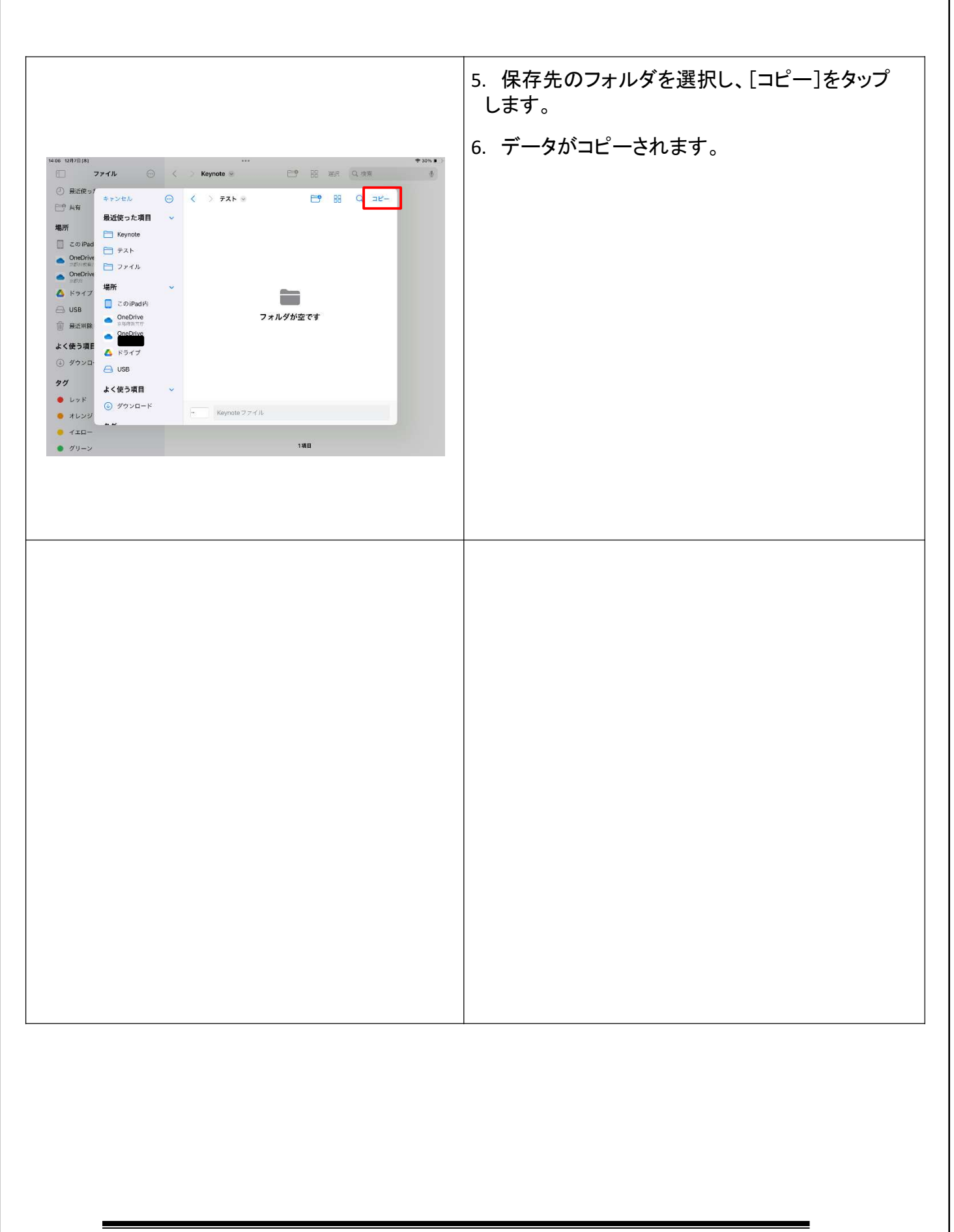

クラウドからのデータのダウンロードは、必ず学校以 外で実施してください。(校内ネットワークが圧迫され、 通信が止まるおそれがあります。)

#### 2.3.2 京都府教育庁OneDrive内のデータを保存する方法

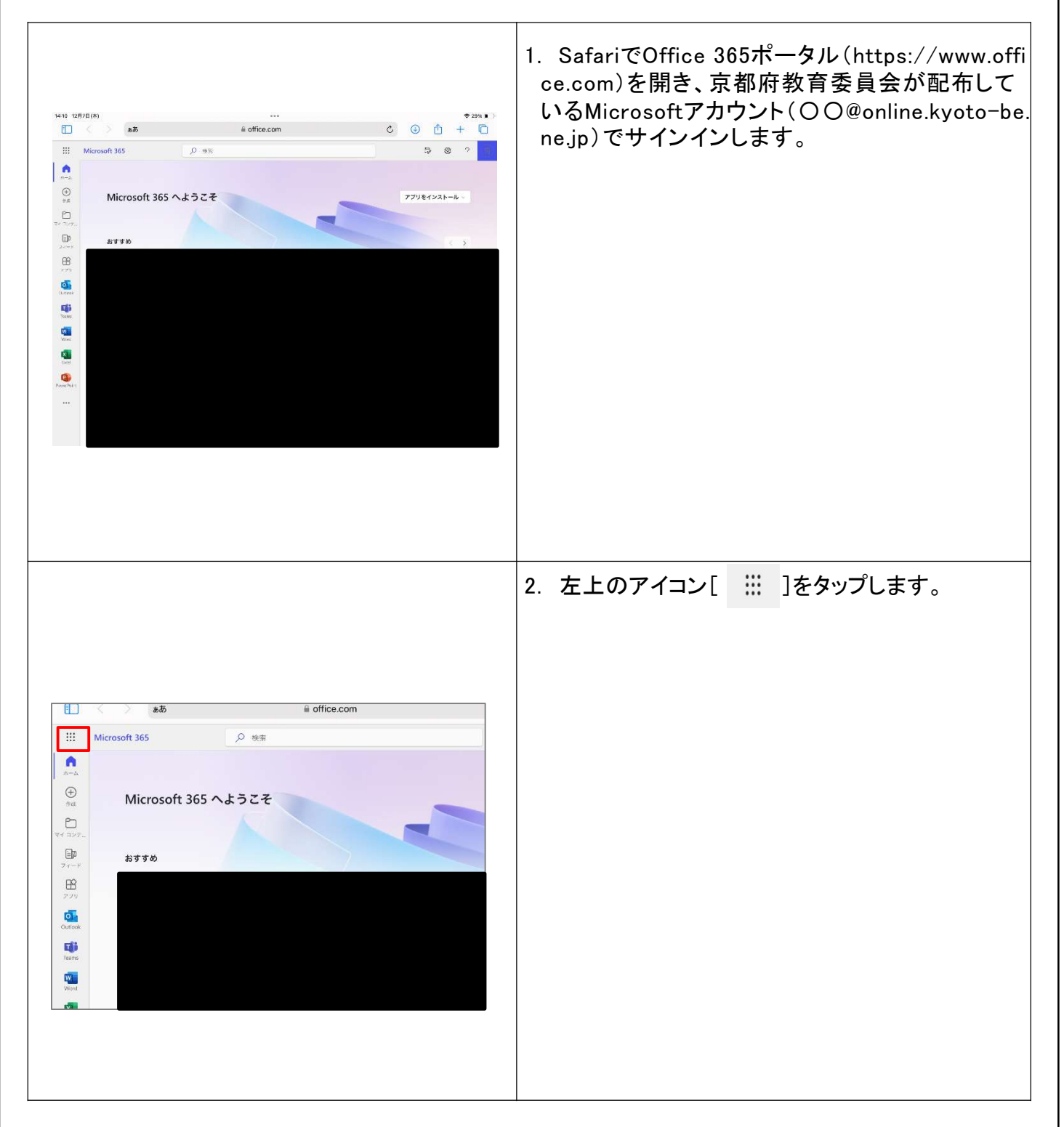

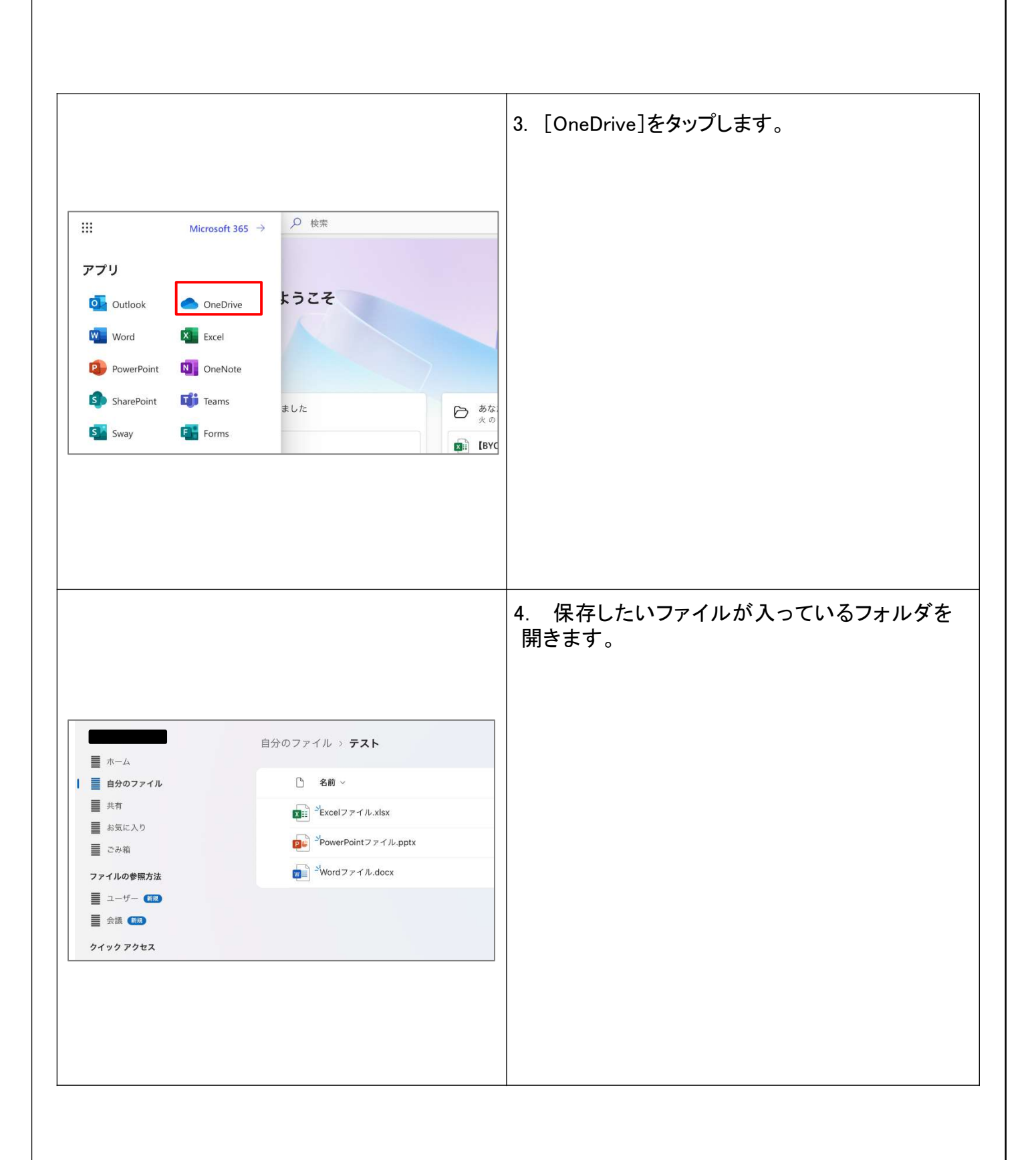

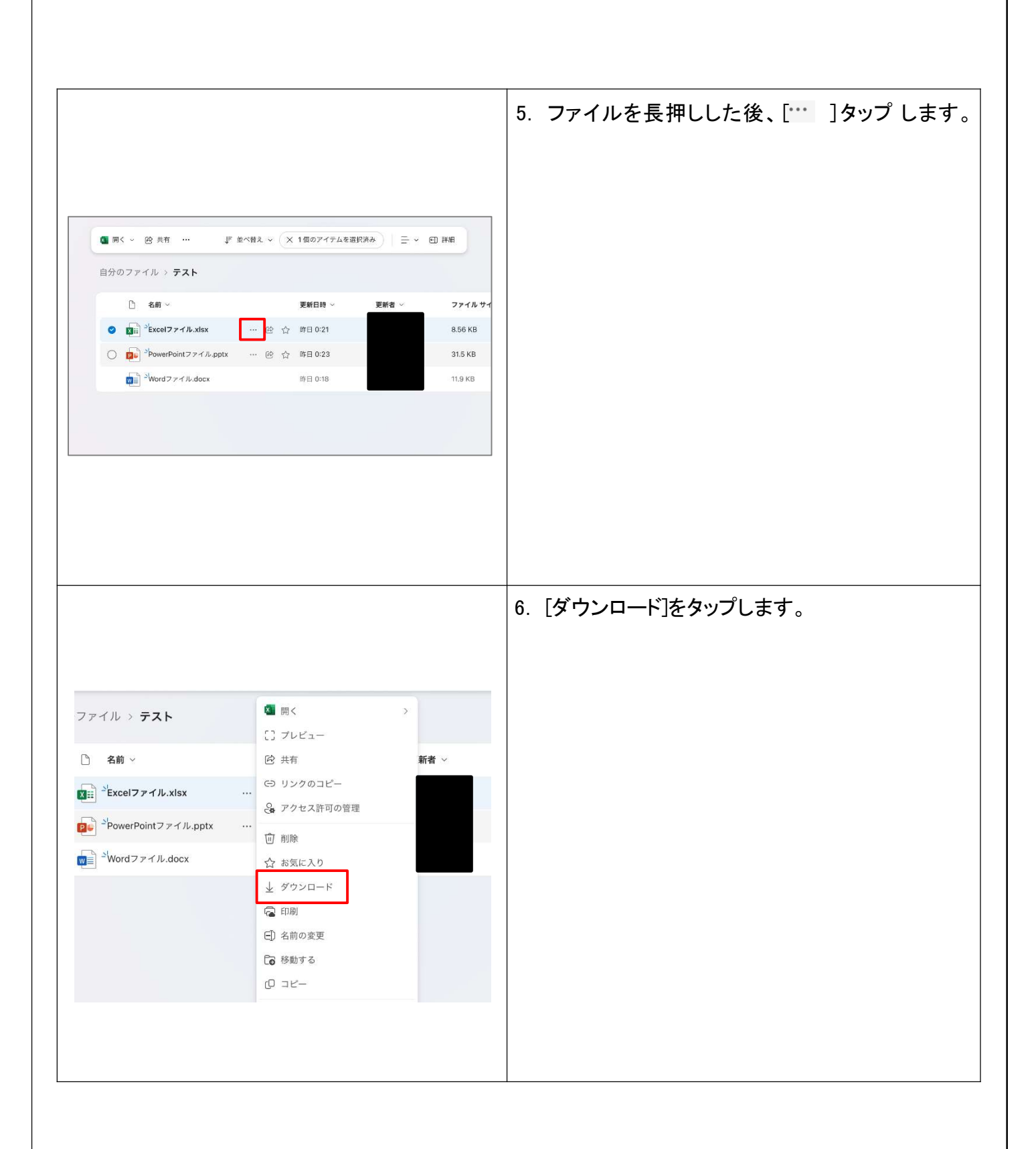

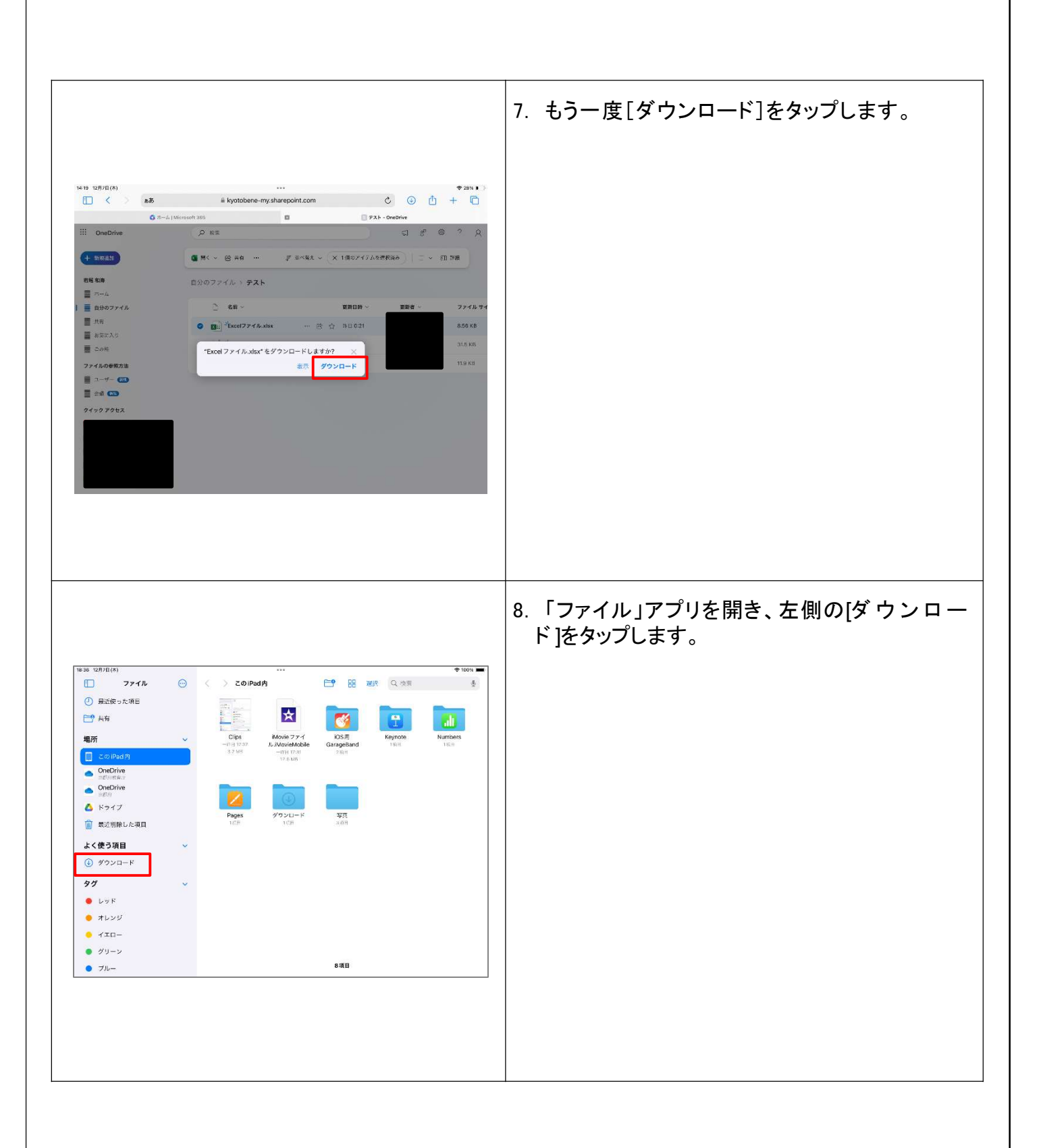

|                                                                                |                                                                                    |                                                              | 9. ダウンロードしたデータが保存されているの<br>で、2.2.1で示した方法で他の保存先にデータを<br>ピーします。 |
|--------------------------------------------------------------------------------|------------------------------------------------------------------------------------|--------------------------------------------------------------|---------------------------------------------------------------|
|                                                                                | <ul> <li>Y72E-F *</li> <li>Y72E-F *</li> <li>Y72E-F *</li> <li>Y72E-F *</li> </ul> | ◆225<br>100 108 108 Q 22 11 11 11 11 11 11 11 11 11 11 11 11 |                                                               |
| <ul> <li>レッド</li> <li>オレンジ</li> <li>イエロー</li> <li>グリーン</li> <li>ブルー</li> </ul> |                                                                                    | 1388                                                         |                                                               |
|                                                                                |                                                                                    |                                                              |                                                               |
|                                                                                |                                                                                    |                                                              |                                                               |
|                                                                                |                                                                                    |                                                              |                                                               |
|                                                                                |                                                                                    |                                                              |                                                               |
|                                                                                |                                                                                    |                                                              |                                                               |
|                                                                                |                                                                                    |                                                              |                                                               |
|                                                                                |                                                                                    |                                                              |                                                               |

### 2.4 iPadlc保存されているパスワードの確認方法

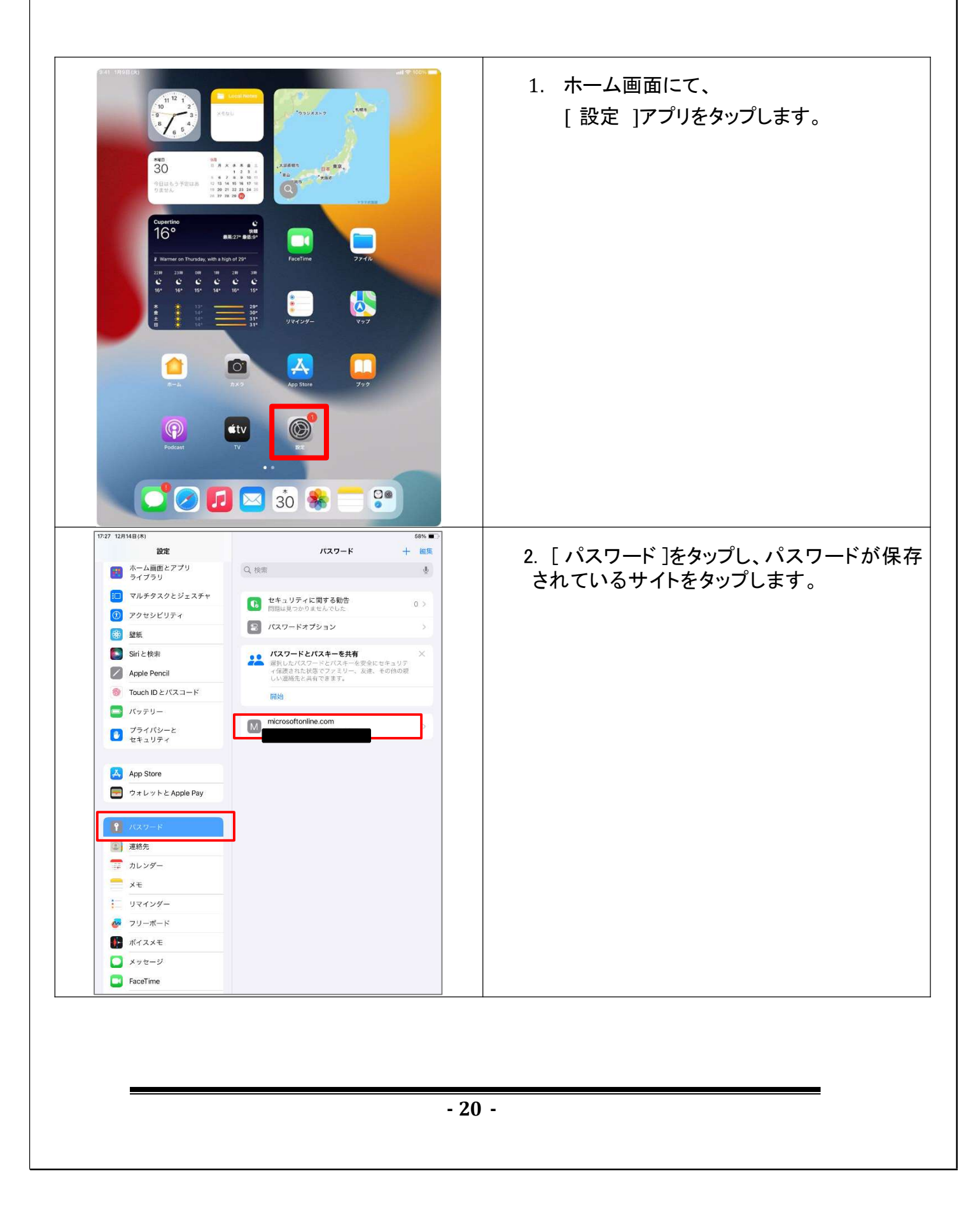

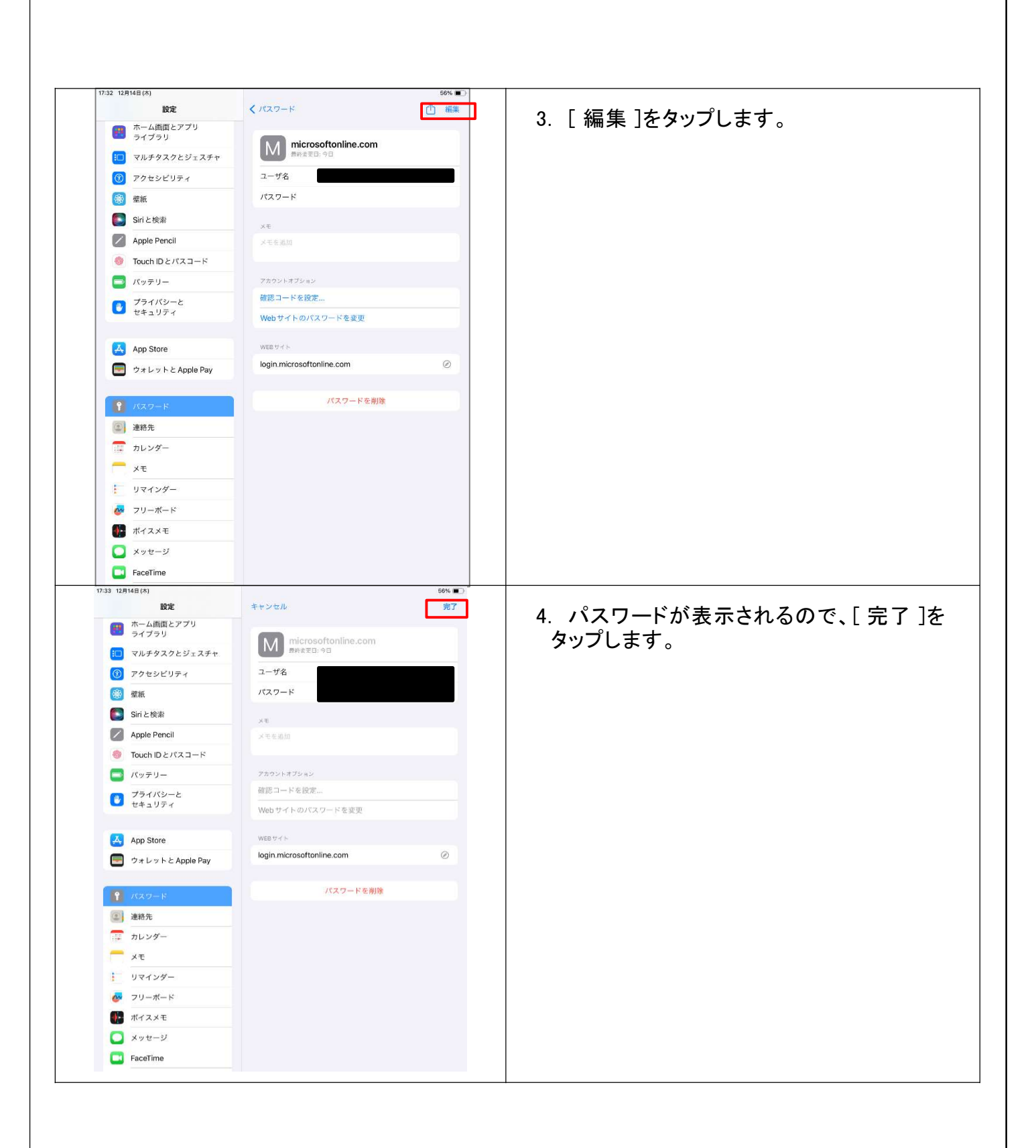

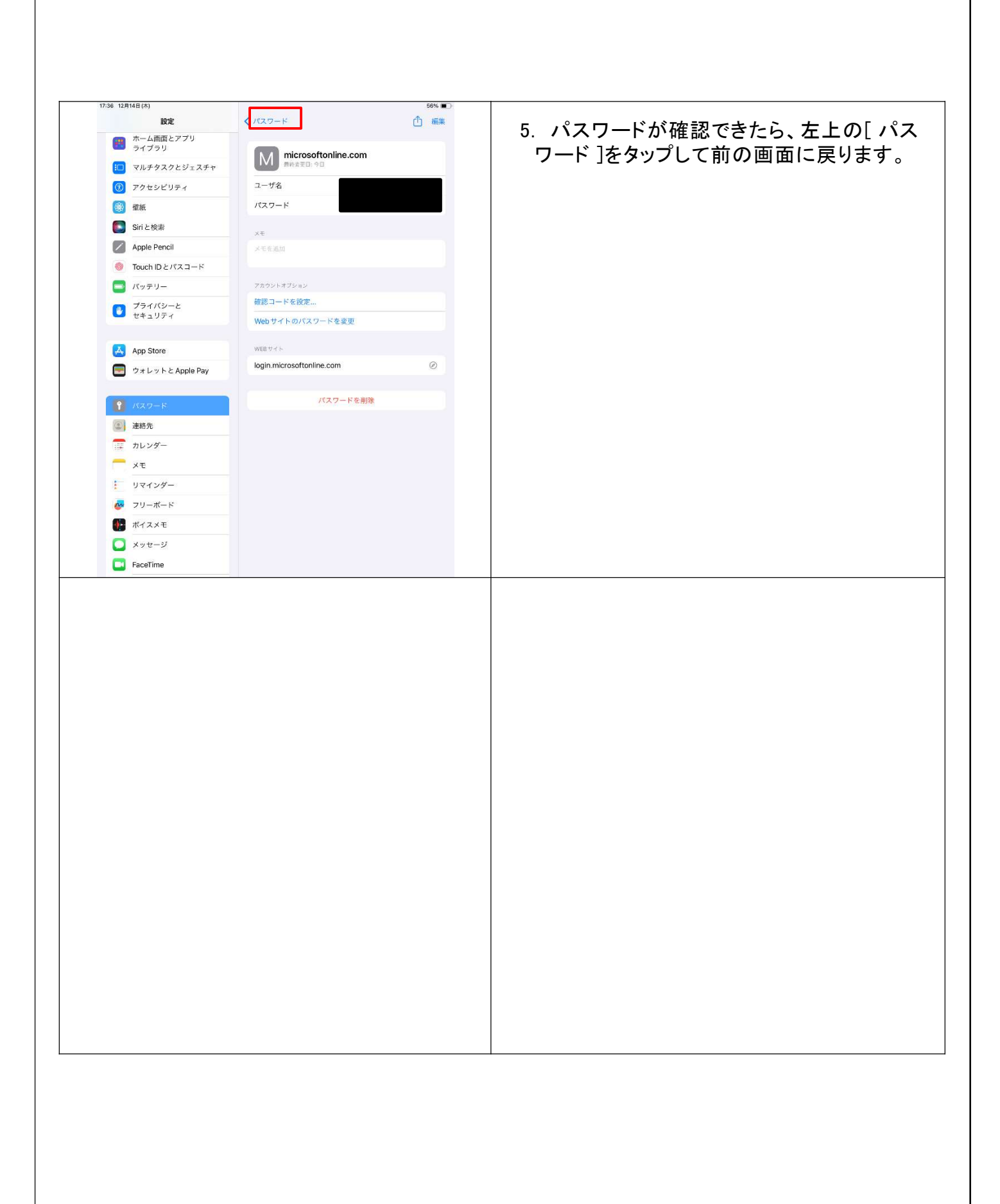

# 3 端末の初期化

#### 3.1 作業にあたっての注意点等

- ・府教育委員会側で事前に必要な作業を実施いたしますので、端末の初期化は、<br/>
  、令和7年4月1日<br/>
  以降に実施してください。初期化後は端末管理ソフト(MDM)が削除され、端末は制限なく利用できる状態になります。
- ・端末を初期化すると、端末内に保存されている写真や書類等のデータが全て削除されます。初期化 後のデータの復元はできません。必要なデータがある場合は、「2 初期化前のデータ退避」に記載 されている内容を参考に、事前にデータ退避を実施してください。
- ・スクリーンタイムを使用している場合、作業を始める前に、スクリーンタイムの制限が全て解除されて いる状態(全ての項目が「許可」の表示)になっていることを確認してください。端末の利用制限がか かっている場合、手順どおり動作しない場合があります。 スクリーンタイムの設定は、「設定」>「スクリーンタイム」>「コンテンツとプライバシーの制限」から確 認できます。

※初期化後の再設定の際に「iCloud バックアップからデバイス の復元」は行わないでください。過去の設定も全て復元されてしまい、端末が管理されている状態に戻り、再度初期化の必要が生じます。

#### **3.2 初期化の手順**

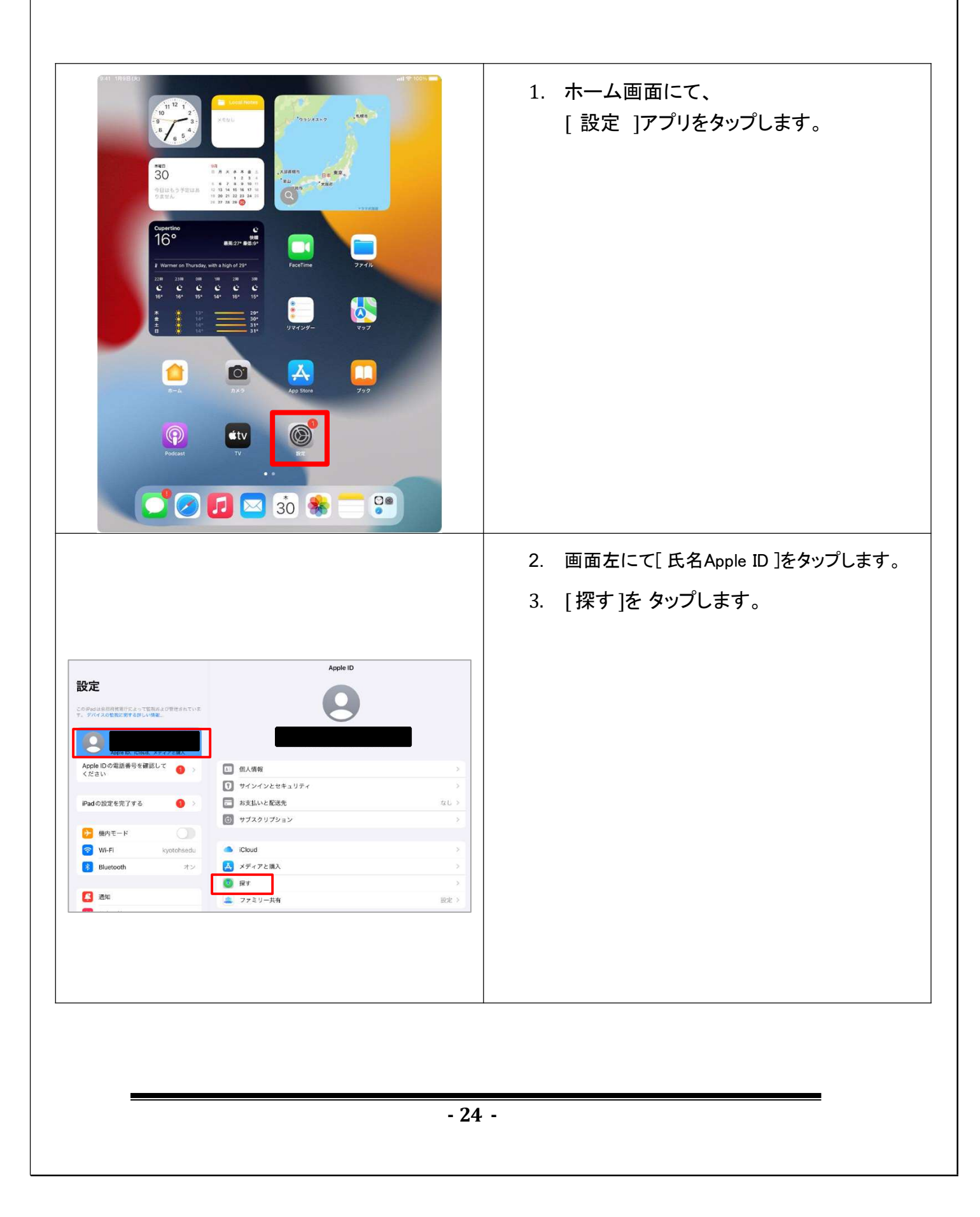

|                                                                                                    | 4. [iPadを探す]を タップします。               |
|----------------------------------------------------------------------------------------------------|-------------------------------------|
| く Apple ID 探す                                                                                                   |                                     |
| iPadを探す オン >                                                                                                    |                                     |
| このiPadとその他の対応アクセサリが地図上に表示されるようにします。                                                                             |                                     |
| 現在地 このデバイス                                                                                                    |                                     |
| 位置情報を共有                                                                                                    |                                     |
| *メッセージ*と "保す* で位置情報を家族および友達と共有し、HomePod の Siriでパーソナルリクエストを実行<br>したり、ホームアプリでオートメーションを使用することができます。                |                                     |
| あなたの位置情報を見られる人の名前がここに表示されます。                                                                                    |                                     |
|                                                                                                    |                                     |
|                                                                                                    |                                     |
|                                                                                                    |                                     |
|                                                                                                    |                                     |
|                                                                                                    |                                     |
|                                                                                                    | 5. [iPadを探す]の横のボタンをタップし、オフ<br>にします。 |
|                                                                                                    |                                     |
| iPadを探す                                                                                                    |                                     |
| このデバイスおよび対応しているアクセサリの所在地確認、ロック、または消去を実行できます。パスワードなし<br>でこのデバイスを消去および再アクティベートすることはできません。 <b>*尿す*とプライバシーについて…</b> |                                     |
| "探す"ネットワーク                                                                                                    |                                     |
| "罪す"ネットワークを有効にすると、このiPadがオフラインの状態でも見つけることができます。                                                                 |                                     |
| 最後の位置情報を送信                                                                                                    |                                     |
| パッテリー残量が狭常に少ないときに、このiPadの位置情報を Appleに自動的に送信します。                                                                 |                                     |
|                                                                                                    |                                     |
|                                                                                                    |                                     |
|                                                                                                    |                                     |
|                                                                                                    |                                     |
|                                                                                                    |                                     |
|                                                                                                    |                                     |

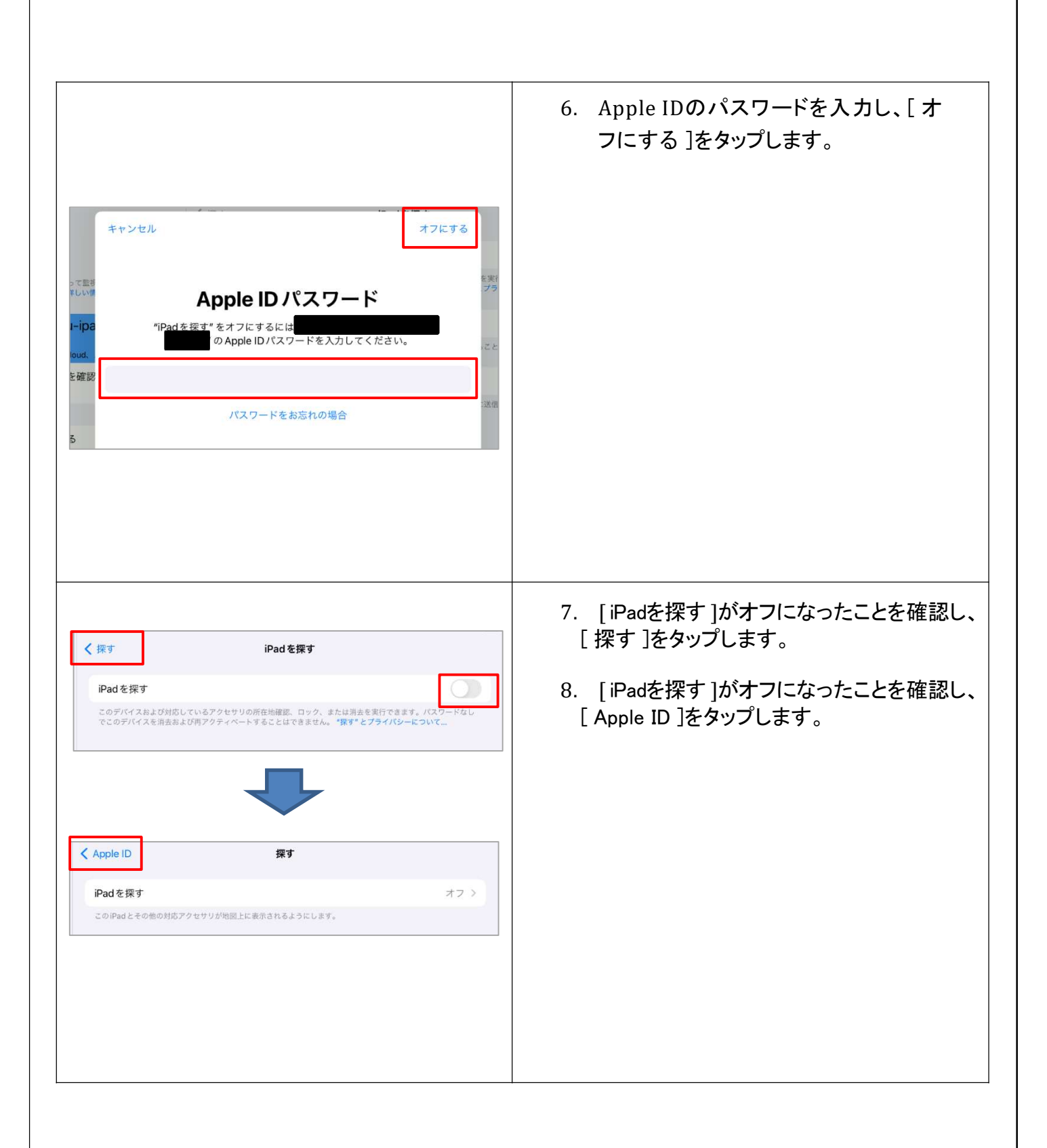

| 0.もう一度 [サインアウト]をタップします |
|------------------------|
|                        |
| -                      |

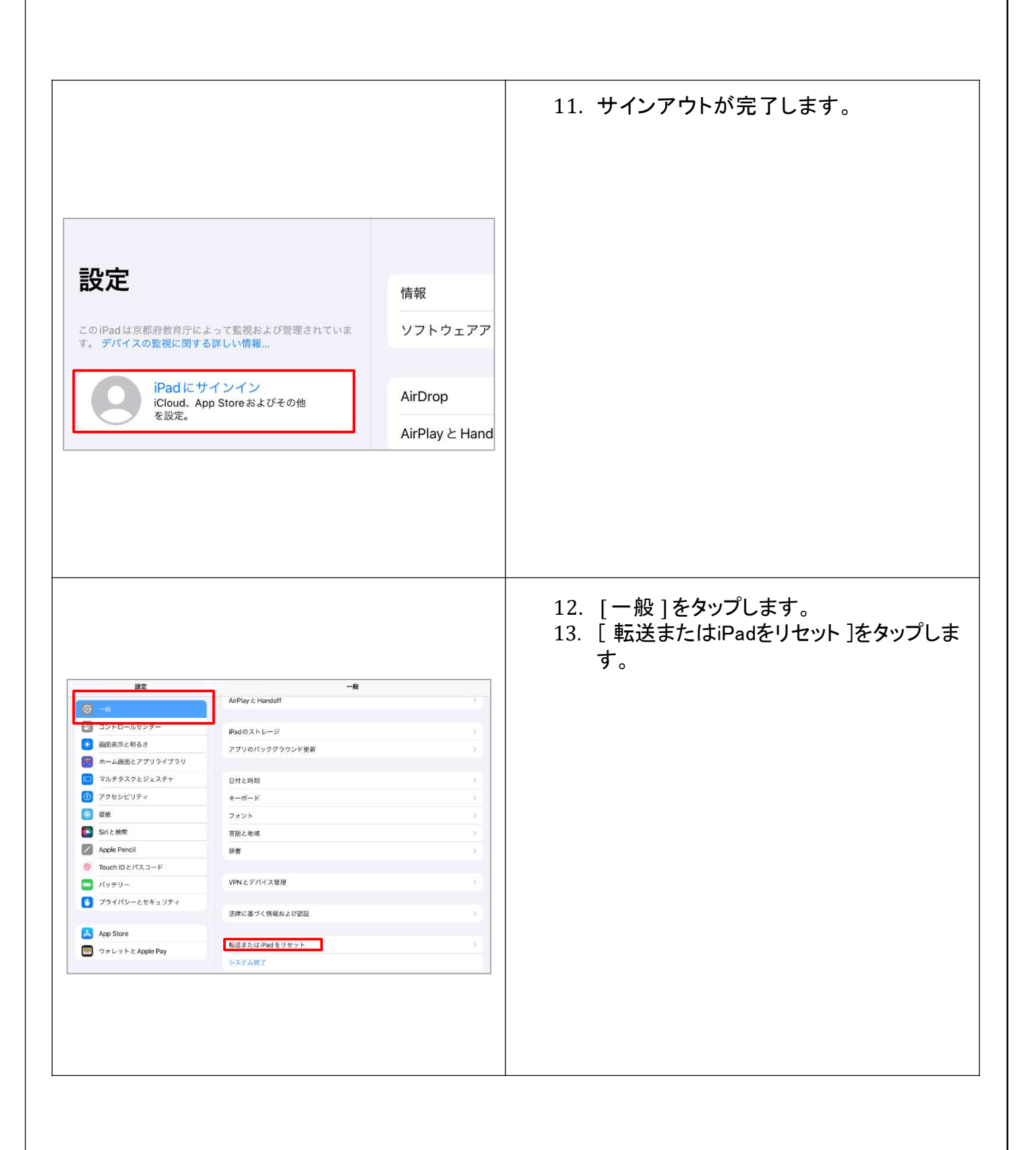

| く一般 転送またはiPadをリセット                                                                                  | 14. [すべてのコンテンツと設定を消去]<br>をタップします。 |
|----------------------------------------------------------------------------------------------------|-----------------------------------|
| 新しいiPadの準備<br>新しいiPadの準備<br>iCloud ストレージにバックアップを作成するための十分な空き容量がなくても、新しいiPadへの<br>転送準備をすべて整えておきましょう。 |                                   |
| UNIXI                                                                                               |                                   |
| リセット<br>すべてのコンテンツと設定を消去                                                                             |                                   |
|                                                                                                    | 15. [続ける]をタップします。                 |
| このiPad を消去                                                                                          |                                   |
| 消去すると個人データが削除されるので、このiPadを安全に下取りに出したり、<br>譲渡したりできます。<br>以下の項目がこのiPadから安全に削除されます・                    |                                   |
| P7U2F−9<br>15.28 GB                                                                                 |                                   |
|                                                                                                    |                                   |
| 設ける<br>今はしない                                                                                        |                                   |

| <b>このiPadのパスコード</b><br>このiPadのロック解除に使用されたパスコードを入力してください。                                                                                  | 16. パスコードを入力します。                                                                  |
|----------------------------------------------------------------------------------------------------|-----------------------------------------------------------------------------------|
| <b>このiPad のパスコード</b><br>このiPadのロック解除に使用されたパスコードを入力してください。<br>すべてのメディア、コンテンツ、<br>為よび砂度を消去しても<br>よるしいですか? この<br>操作は取り消せません。<br>キャンセル Padを消去 | 17. [iPadを消去]をタップします。<br>※タップすると初期化が始まります。これ以降、<br>端末内のデータが全て削除され、取り消し<br>しできません。 |

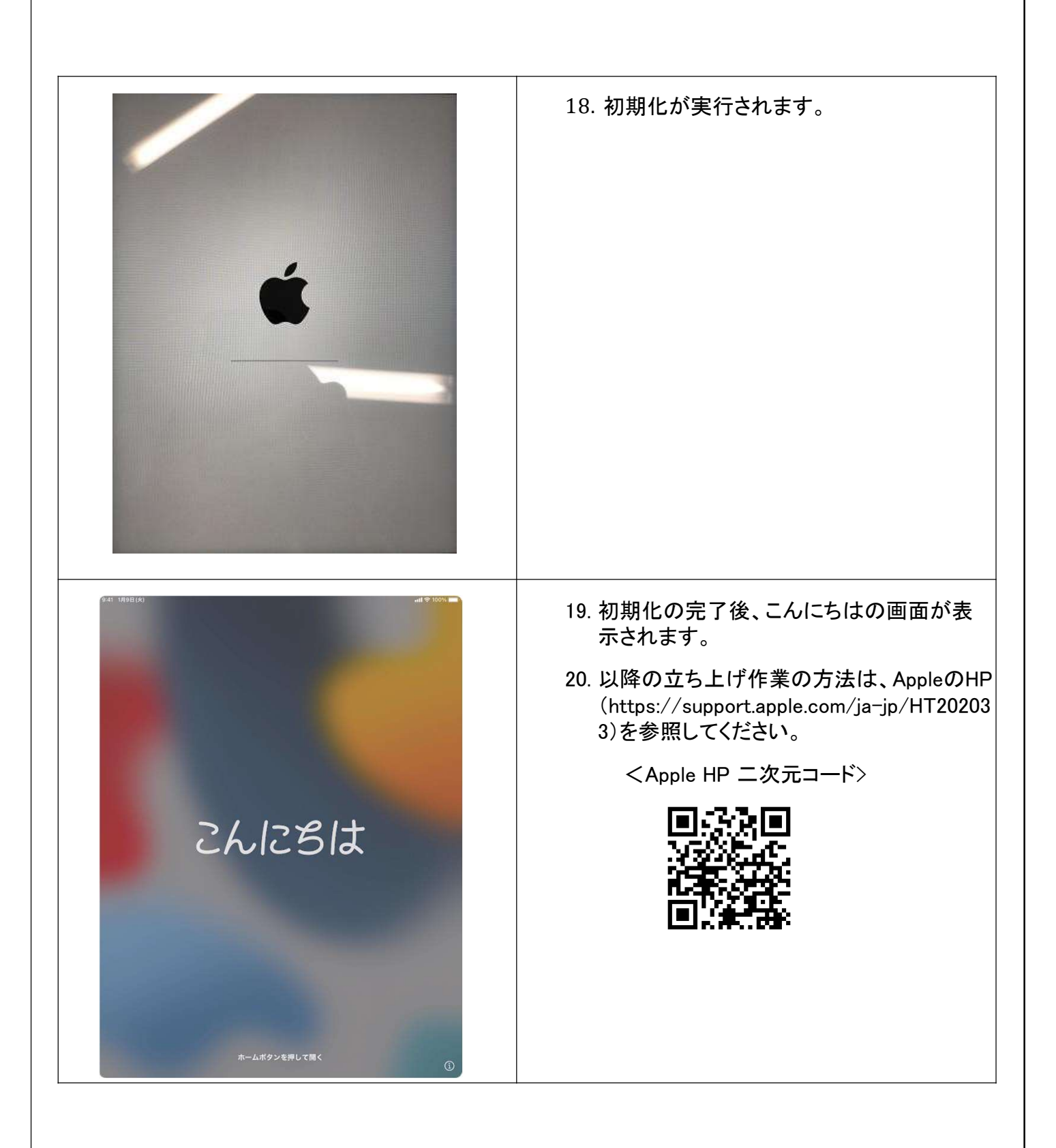